# FW4 ビットマップの編集

| 5 Ľ | ッ | ト | マ | ッ | プ | Ø | 編 | 集 |
|-----|---|---|---|---|---|---|---|---|
|     |   |   |   |   |   |   |   |   |

- ここではビットマップ画像の編集方法を学習します。 6
- PC の画像にはドット毎に異なる色を組み合わせて構
- 成されるビットマップ画像と、ソフトが図形を計算し 8
- て描画するベクター画像がありますが、FW ではその 両方が扱えます。
- 写真や web 画像などほとんどの画像はビットマップ
- 画像で、ピクヤルごとの色の違いが集まって構成され
- ていて拡大するとドットが見えてしまうのに対して、
- 1.4 ベクターオブジェクトは計算して描画しているので拡
- 15 大してもスムーズですが、細かい描写には向きません。
- FW の基本はベクターソフトなので、ビットマップ画像はベクターオブジェクトの塗りの替わりに貼られているような 16
- イメージになります。書き出しを行うとベクターオブジェクトも写真のようにビットマップ化されます。
- ▶ 素材サイトより夜景の写真を探しコピペし FW に night.png で保存しましょう。今日使用する 18
- 19 globe/cat/flowerもfwに保存しておきましょう。

## 選択範囲

 $\mathbb{N}$ 

ベクターのオブジェクトはオブジェクトごとにレイヤーに別れているので選択ツールやレイヤーパネル ビットマップ で選択出来ましたが、ビットマップ画像はアプリから見れば色の違うドットの集まりに過ぎません。  $\square P$ 

- そこで特定の部分を編集対象にするためには画像のどの部分かを示す必要があります。
- 1 0 その為に使用されるのが選択範囲関係のツールです。
- 8 ここでは画像の一部分のみを選択してコピーし別書類に持っていきます。
- 26

## マーキーツール (globe.jpg)

矩形・楕円形でドラッグして選択範囲をつくるのがマーキーツールでアイコン上のプレスで矩形と楕円を切替えます。 28

▶ 地球儀の画像(globe.jpg)から地球の部分をコピーし夜景の画像を探したもの(night.png)にペーストしてみま 29

30 しょう。

15/7/13

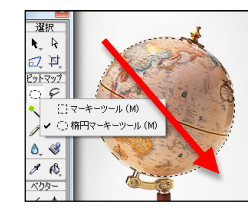

## 1. 楕円マーキーツールでドラッグして選択範囲を作ります。

(選択範囲はカーソルキーでずらし調整できます)

2. 編集メニューからコピーを選びます。

3. 貼り付けたい画像で編集>ペースト \*右クリックメニューはクリック時に下のオブジェ クトを動かしてしまう事があるので極力画面最上

FW4 ビットマップの編集

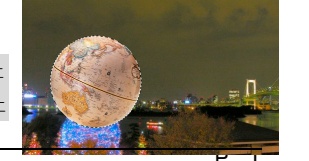

部のメニューを使用しましょう。

#### 選択範囲を解除 2

- 3 ペーストしても選択範囲が残ったままでそのまま移動させようとしても選択範囲のほうが動いてしまいます。そこで、
- 4. マーキーツールのまま画面上をクリックして選択範囲を解除します。

#### 移動と大きさの調整 6

- 背景の画像の上にレイヤーが独立して配置されているので動かしたり編集したり
- するには選択ツールや拡大・縮小ツールなどが使えます。
- 5. 拡大・縮小ツールで移動させ大きさを調整しましょう。
- 10

5

ドット毎の色情報の

組み合わせ

写真

範囲指定

荒れる

大

\*

容易

ソフトが計算して描画

図形

クリック

白在

小

ソフト内・プラグイン

大変

- エフェクトの適用
- オブジェクト全体に対して効果を設定するのはプロパティインスペクタのエフェクトから行います。
- ここでは光っているような効果光彩効果をかけてみます。
- 6. レイヤーパネルで地球を選択し、プロパティインスペクタのエフェクト:+をプレスしメニューからシャドゥとグ 14

3称未設定-2.nng @ 10

は区

ビットマップ

20

<</>
</

1 0

6\_ 🖑

1 🚯

ベクター

/ 4\_

### ロー>グローを選びます。

詳細ダイアログからサイズや色などを選びます。 16

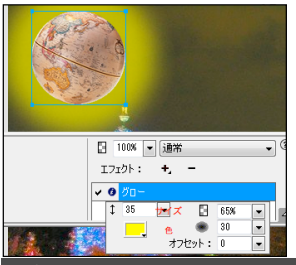

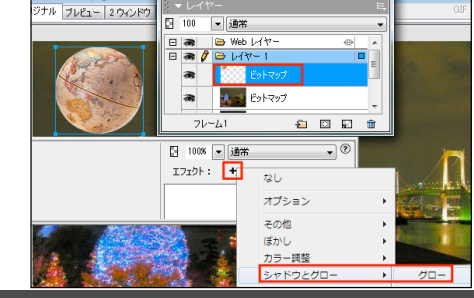

## 自動選択ツール(cat.jpg)

- 特定の色の部分をワンクリックで選択できるのが自動選択ツ 26
- ールです。単色バックで作成されたものなどは選択メニューの 反転と組み合わせることで、バック以外の部分を簡単に選択す 28
- 29 ることが出来ます。
- ▶ cat.jpgの猫の部分を別の画像に持って行きましょう。
- 1. 自動選択ツールで画像の白い部分をクリックし、白い部分
- を選択します。
- 2. 許容範囲を大きくし、境界部分が食い込み白地が残るのを
- 34 減らします。
- 3. アンチエイリアスをオンにして境界のギザギザをスムーズします。
- 4. 選択>選択範囲の反転で選択範囲を反転させ、白以外の部分を選択してコピーし 36
- ます。

15/7/13 FW4 ビットマップの編集 各色の許容範囲: 20

-

選択(S) 修正(M) テキスト

スーパーセレクト(E)

サブセレクト(U)

近似色の選択(W)

エッジ: アンチェイリアスをオン

選択範囲の反転(V)

すべて選択(S)

選択解除(D)

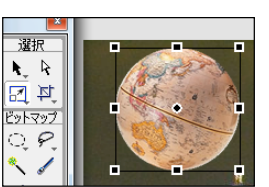

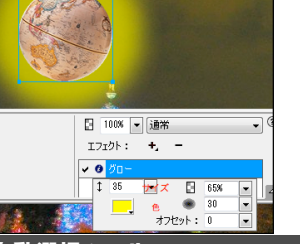

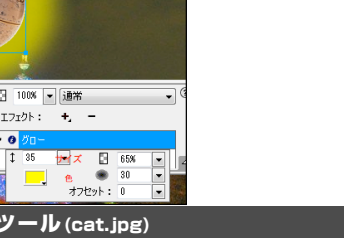

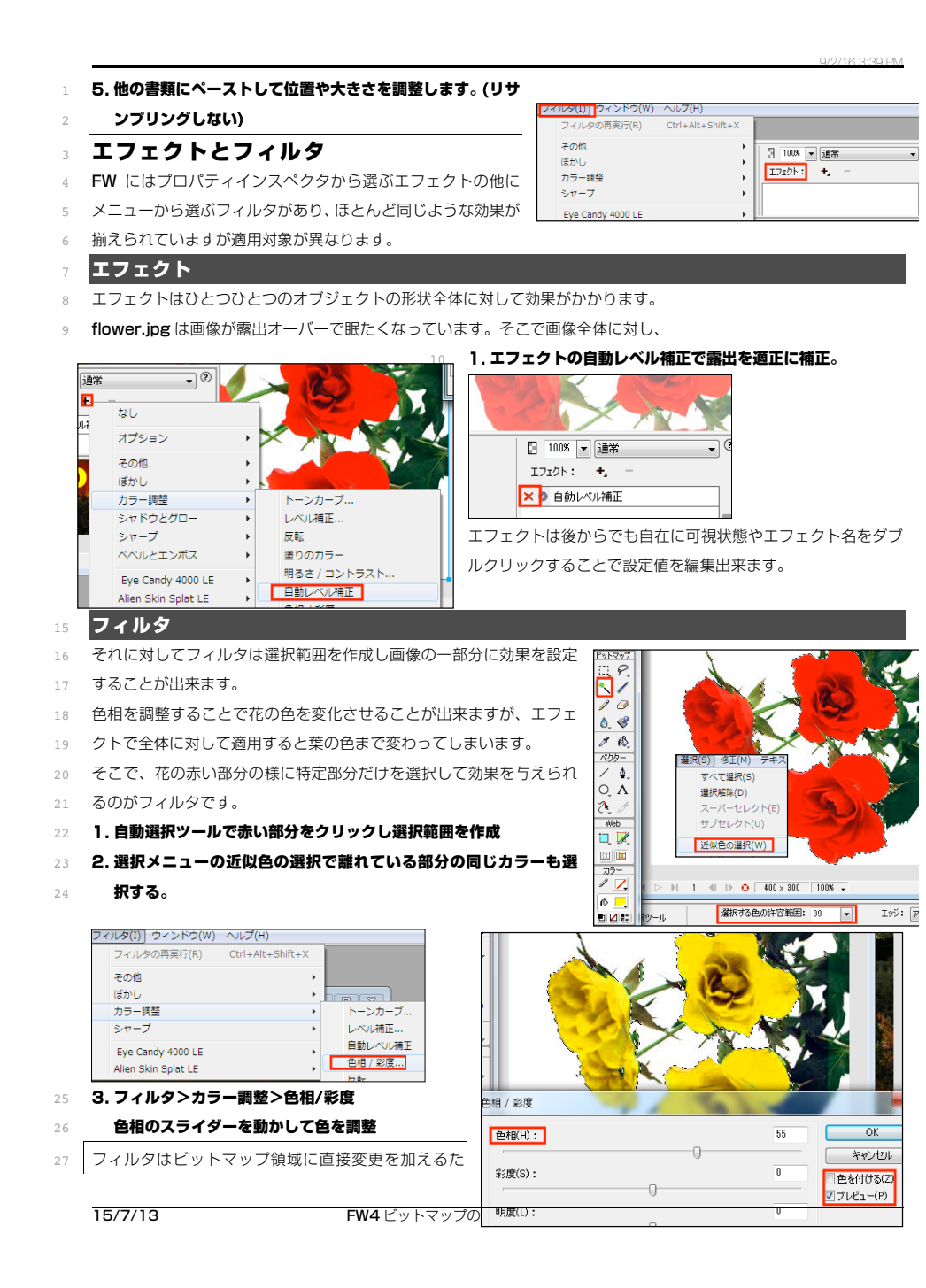

| 1  | め、 <b>#Z</b> 以外ではやり直すことが出来ないので注意しましょう。                                                                         |
|----|----------------------------------------------------------------------------------------------------|
| 2  |                                                                                                    |
| 3  | マスク (FW/mask.png>img/mask.jpg)                                                                                 |
| 4  | マスクを使うと画像の中の不必要な部分をマスク(隠し)し、見せたい部分だけをみせ                                                                        |
| 5  | て強調することが出来ます。                                                                                                  |
| 6  |                                                                                                    |
| 7  |                                                                                                    |
| 8  | the second second second second second second second second second second second second second second second s |
| 9  | 1. マスクしたい画像を選び FW で編集します。                                                                                      |
| 10 | FW/mask.png で保存                                                                                                |
| 11 |                                                                                                    |
| 12 | 2. 表示させたいの「限したい命力を有円マーキーツールで選択します。                                                                             |
| 13 |                                                                                                    |
| 15 | 3. 修正メニュー>マスク>選択範囲を表示/非表示を選びます                                                                                 |
| 16 | 4. 画像がマスクされます                                                                                                  |
| F  | 1 (67/M) ##2NTI 172/K/0 7/J///001 0/J//////                                                                    |
|    |                                                                                                    |
|    | シンボル(S)<br>ポップアップメニュー(P) ・                                                                                     |
|    | マスク(M)         すべてを表示(R)           正確率によるJPEG(1)         すべてを非表示(H)                                            |
|    | 選択範囲の統合(F) Ctrl+Aft+Shift+Z マスクとしてペースト(P)<br>下のイメージと統合(D) Ctrl+E マスクとしてペースト(P)                                 |
|    | レイヤーの社会(Y)<br>素形(A)<br>素形(A)<br>単形範囲を表示(D)                                                                     |
|    | <ul> <li>(第24時(A)</li> <li>マスクを思わにする</li> </ul>                                                                |
| 24 | マスクレイヤーの編集                                                                                                    |
| 25 | マスクされた画像自体は削除されず、マスクレイヤーという隠すた                                                                                 |
| 26 | ののレイヤーが出来していてにはないで編集が可能で                                                                                       |
| 27 | 9。<br>画像の位置が売れるのでマフクされた信報で位置を調整します                                                                             |
| 28 | 画家の位置が911ののてマスノとれた旧社で位置を調査しより。                                                                                 |
| 30 | 5 マスクレイヤーを選択時勢列パネルでキャンパスを基準にして                                                                                 |
| 31 | 水平・垂直中央揃え                                                                                                    |
| 32 | As all                                                                                                    |
| 33 | マスクをぼかす                                                                                                    |
| 34 | マスクレイヤーにエフェクトを掛けることでマスクをぼかすことが出来ます。                                                                            |
| 35 | 6. マスクレイヤーを選択しフィルタメニュー>ぼかし>ぼかし(ガウス)                                                                            |
| 36 | 7. キャンバスをフィットでサイズを調整して書き出しましょう。                                                                                |
|    |                                                                                                    |

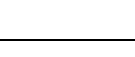

38

15/7/13

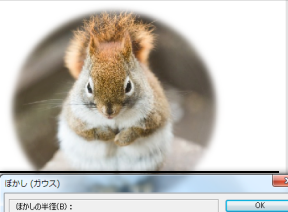

0.0

キャンセル ▼ブレピュー(P)

宿: 🔳 🔳 ディザ:

キャンパスに合わせる:

## マスクを利用したコラージュ(FW/collage.png>img/collage.jpg)

2 複数の写真を合成するのがコラージュです。複数の素材の組み合わせ方を工夫することで既存の素材からオリジナル
 3 の作品へと仕上げることが出来ます。

### 5 1. 背景となる写真の上に別の写真をペーストし切り抜いて合成します。

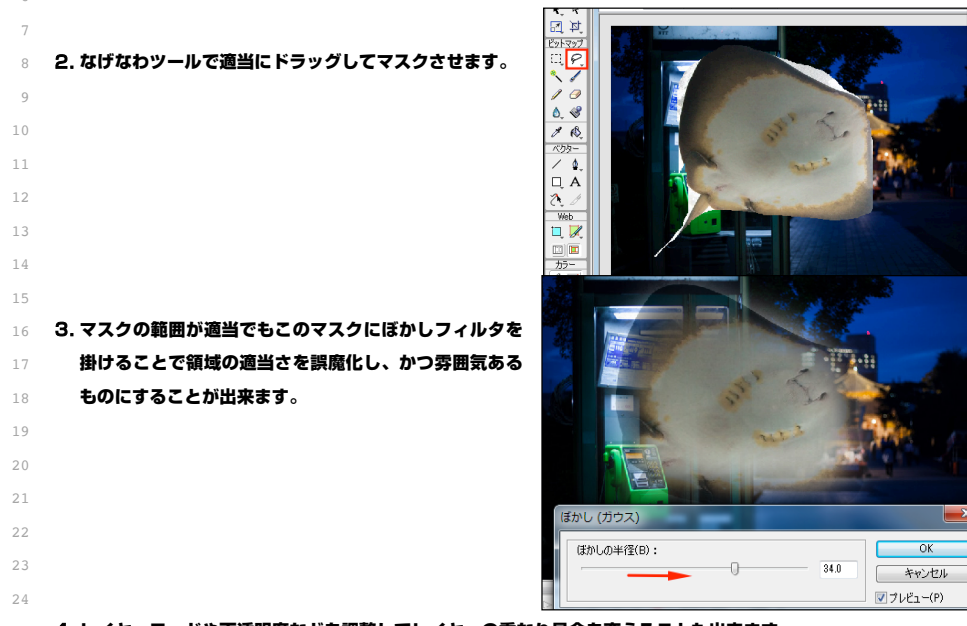

25 4. レイヤーモードや不透明度などを調整してレイヤーの重なり具合を変えることも出来ます。

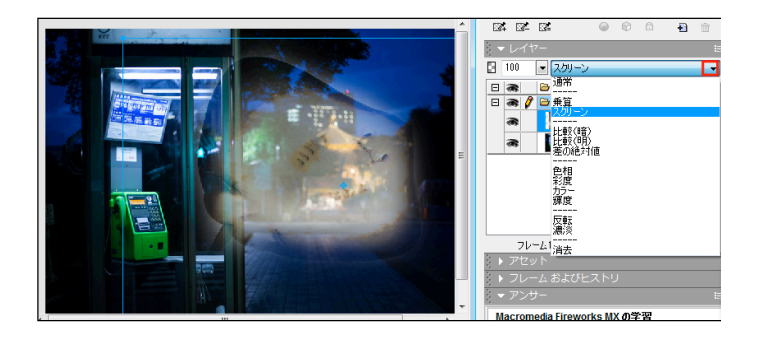